## **QUICK GUIDE**

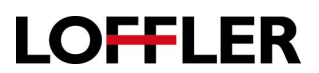

## **Envelope Printing**

- 1. Enter the IP address (found on the top of the LCD screen of the machine) into a web browser.
- 2. Go to Paper.
- 3. Configure MP should say First. Then choose Manual Envelope, Size 10 and Type is Envelope.
- 4. Save.

| Search                                                                                                    | Settings > Paper                       |             | Import Config   | ration Dip | et Configura |
|----------------------------------------------------------------------------------------------------|----------------------------------------|-------------|-----------------|------------|--------------|
| Select Option                                                                                                    | Paper                                  |             |                 |            |              |
| Status<br>Settings<br>Device<br>Pinton<br>Copy<br>Fax<br>E-mail<br>Network/Ports<br>FTP<br>Flash Drive<br>Security<br>Reports<br>Shortouts<br>Books<br>Shortouts | * Tray Configuration<br>Default Source | Tray 1      | 9               |            |              |
|                                                                                                    | Source                                 | Size        | Туре            | Texture    | Weight       |
|                                                                                                    | Tray 1                                 | Universal 💌 | Light Paper 💌   | Normal     | Light        |
|                                                                                                    | Tray 2                                 | Letter      | Custom Type 2 💌 | Normal     | Normal       |
|                                                                                                    | Tray 3                                 | Universal V | Custom Type 3 💌 | Normal     | Normal       |
|                                                                                                    | Tray 4                                 | Letter 💌    | Custom Type 4 💌 | Normal     | Normal       |
|                                                                                                    | Multi-Purpose Feeder                   | 10 Envelope | Envelope 💌      | Smooth     | Heavy        |
|                                                                                                    | Manual Paper                           | Letter      | Plain Paper     | Normal     | Normal       |
|                                                                                                    | Manual Envelope                        | 10 Envelope | Envelope 🔽      | Smooth     | Heavy        |
| , pp a                                                                                                    | Substitute Size                        | Letter/A4 🛩 |                 |            |              |
| iite Map                                                                                                    | Configure MP                           | First 💌     |                 |            |              |

5. When using the mailings tab in word, First go in the driver and be sure to set the preferences to 1 sided printing under Layout, go to Paper/Finishing and choose Paper size Envelope 10. Be sure the Paper Type is set to Envelope and the Source is Manual Envelope.

| Paper                                 | Finishing<br>Output Bin:                             | 8                                                                     |
|---------------------------------------|------------------------------------------------------|-----------------------------------------------------------------------|
| Paper size:<br>Letter (8 1/2 x 11 in) | Use ching<br>Standard Bin<br>Bin 1<br>Bin 2<br>Bin 3 | [Settings summery]                                                    |
| Manage Custom Sizes                   | Offset:                                              | Printer model:<br>Lexmark XC8 100 Series<br>Copies:                   |
| B                                     | Staple:<br>Use printer setting                       | 1<br>Paper size:<br>Letter (8 1/2 x 11 in)<br>Paper type:<br>Envelope |
| Envelope 🔻                            | Hole punch:                                          | Paper source/tray:<br>Automatically Select                            |
| Paper source/trav:                    | Use printer setting                                  | •                                                                     |
| Automatically Select                  |                                                      | Load settings                                                         |
| Use multiple input options            |                                                      | (None)                                                                |
| Edit Settings                         |                                                      | Save                                                                  |
|                                       |                                                      | Manage Settings                                                       |

- 6. Now, go to Mailings in Word and be sure the Printing Options are set to Manual Envelope under Feed From.
- 7. Envelope options size should be set to Com10.

| velope options                                                                                                    |
|----------------------------------------------------------------------------------------------------|
| Envelope Options Printing Options                                                                                                    |
| Printer: Lexmark XC8160 Series PS3                                                                                                    |
| Feed method                                                                                                    |
|                                                                                                    |
| Face up  Face down                                                                                                    |
| Cockwise rotation                                                                                                    |
| Eeed from:                                                                                                    |
| Manual Envelope                                                                                                    |
| You have changed Word's default envelope handing method<br>for this printer.<br>These changes could be incorrect. Choose Reset to return to<br>Word defaults.<br>Reset |
| OK Cancel                                                                                                    |